## Showcase Your Vision! Exporting Guidelines

## **Exporting from Lightroom**

Below is a link to follow for detailed instructions on how to export your images for Facebook from the Lightroom module.

http://digital-photography-school.com/how-to-size-and-export-images-from-lightroom-for-facebook-and-print/

In a nutshell, these are the export settings to use. (Close is fine.)

- Quality at 100
- Color Space sRGB
- Uncheck "Limit File Size To"
- Image Sizing: click "resize to fit" and select "Long Edge" from the dropdown menu. Uncheck "Don't Enlarge" and set the value at 2048 (Facebook's suggestion) and dropdown menu select "pixels".
- Resolution 300 and select from dropdown "pixels per inch".
- Uncheck the watermark box. Remember, we're anonymous!

## **Exporting from Photoshop**

There are a million ways to do anything in Photoshop, but the link below can guide you. If you use Photoshop on a regular basis, I'm sure you're familiar with the export feature.

https://photographylife.com/how-to-properly-resize-images-for-facebook

Facebook does still compress images quite a bit no matter what resolution we use, just a cross we all have to bear.